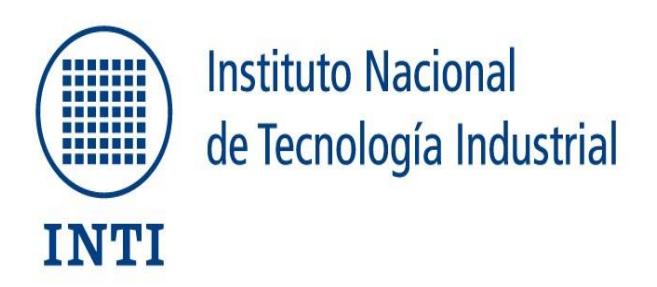

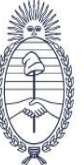

Ministerio de Economía República Argentina

Secretaría de Industria y Desarrollo Productivo

# Manual de usuario para solicitud de Informe Técnico al Instituto Nacional de Tecnología Industrial

Régimen de Importación de Líneas de Producción Usadas Según Decreto 1174/2016 del ex Ministerio de Economía y Producción 1. **Proceso**: Solicitud de informe Técnico según Decreto 1174/2016 del ex Ministerio de Economía y Producción

#### 2. Detalle del proceso

#### 2.1. Requisitos del proceso

Ingreso y validación de la persona usuaria TAD La plataforma ofrece formas de acceso para ingresar y validar la identidad de la persona usuaria. En una ventana emergente se presentan las opciones de ingreso: AFIP, DNI y ANSES.

| = 👙 Argentina.gob.ar                                                                                                    |                                   |                                   |             | INCRESAR |
|----------------------------------------------------------------------------------------------------|-----------------------------------|-----------------------------------|-------------|----------|
| victo (Ttálvilles a Cistorica                                                                                                    |                                   |                                   |             |          |
|                                                                                                    | Trámites a Dista                  | ncia - TAD                        |             |          |
|                                                                                                    | Ingresar                          | ×                                 |             |          |
| (Basa otro santos 204 tiesto                                                                                                    | Podés ingresar a TAD a través de: |                                   | Q. Y )      |          |
| ( North West Control of Control of Control o | APIP con tu clave fiscal          | -0                                |             |          |
|                                                                                                    | 🕨 🕕 DNé y tu número de toimite    | -8                                |             |          |
| NICar - Reg                                                                                                    | Dave de seguridad social de ANSES | -1                                | Eléctricas- |          |
| y Otras Operacione                                                                                                    | D NC para no residentes.          | -0                                | USO         |          |
| PACAR TRANTE                                                                                                    | 💭 Milvigentina                    | -0                                |             |          |
|                                                                                                    | 760                               | NCA ME REGISTRE (COMO DEBO HACERY |             |          |

Datos personales:

La primera vez que la persona usuaria accede a TAD debe completar todos sus datos, aceptar los términos y condiciones y presionar CONFIRMAR DATOS:

| onfirmar Da                                 | atos                |                               |                                                         |                           |   |
|---------------------------------------------|---------------------|-------------------------------|---------------------------------------------------------|---------------------------|---|
| Nonders y Apelides.<br>Mosterin<br>Apeliden | =                   | Dutos ;<br>tipo de<br>CON D   | precargados tomados dol<br>ingreso: ANBES, AFIP o<br>NI |                           |   |
| Time in Automation                          |                     |                               |                                                         |                           |   |
| tien de Gecomento                           | Party Contract in L | i Al                          |                                                         |                           |   |
| 2683                                        |                     |                               |                                                         |                           |   |
| intecto                                     |                     |                               |                                                         |                           |   |
| Coamon                                      |                     | -                             |                                                         |                           |   |
| felefonor:                                  | +54                 | Instants do faibling          |                                                         |                           |   |
| micilio                                     |                     |                               |                                                         |                           |   |
| Para                                        | Argentina           |                               | Promote-                                                |                           |   |
| Departmentor:                               |                     |                               | Localidad*                                              |                           |   |
| Callert                                     |                     |                               | Alters                                                  | Ingenie Australia de 2045 |   |
| Piastpepto                                  |                     |                               | Chiligo postal*                                         |                           |   |
| Observaciones                               |                     |                               |                                                         |                           |   |
|                                             |                     |                               |                                                         |                           |   |
| HTML Editor - Pull Server                   | (m)                 |                               |                                                         |                           |   |
|                                             |                     |                               |                                                         | ANEY                      | 0 |
| 12                                          |                     |                               |                                                         | ANEA                      | 0 |
| TERMINOS                                    | Y CONDICIO          | NES DE USO DEL                | MÓDULO DE TRÁ                                           | MITES A DISTANCIA         |   |
|                                             |                     | <ul> <li>Acepto lo</li> </ul> | s terminos y condiciones 🧹                              | See .                     |   |
|                                             |                     |                               |                                                         |                           |   |

### 2.2. Pasos del proceso para solicitar informe Técnico según Decreto 1174/2016 del ex Ministerio de Economía y Producción

2.2.1. Paso 1 Ingresar al TAD

La Institución debe ingresar al link de Trámites a distancia - TAD

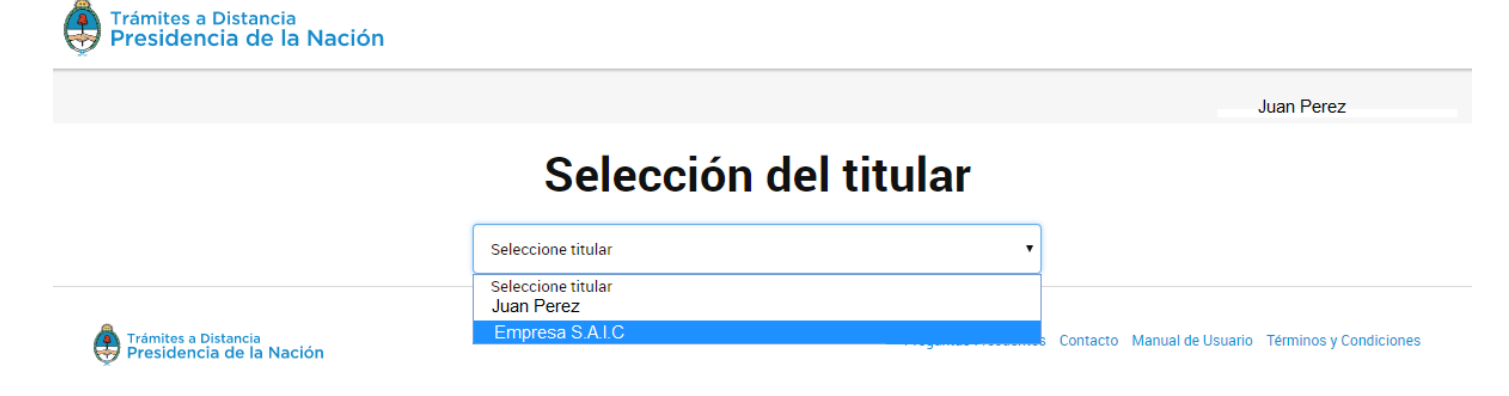

## 2.2.1.1. Seleccionar el trámite

#### Régimen de Imp. de líneas de producción usadas.

#Instituto Nacional de Tecnología Industrial

| Trámites a Distancia<br>Presidencia de la Nació       | n                                                                    | INICIAR TRÁMITE MIS TRÁMITI                       | ES TAREAS NOTIFICACIONES CONSULTA                |
|-------------------------------------------------------|----------------------------------------------------------------------|---------------------------------------------------|--------------------------------------------------|
|                                                       |                                                                      |                                                   | LESLIE ANN CHRISTINE 🗸                           |
| Iniciar Trámite                                       |                                                                      |                                                   |                                                  |
| Busca tu trámite por Nombre, Organisn                 | no o Temática relacionada                                            |                                                   |                                                  |
|                                                       |                                                                      |                                                   |                                                  |
| Búsqueo                                               | la de trámite por:                                                   |                                                   |                                                  |
| Re                                                    | gimen de imn de líneas de produ                                      | ucción Usadas                                     |                                                  |
|                                                       | ginen de imp de inicus de prod                                       |                                                   |                                                  |
|                                                       |                                                                      |                                                   |                                                  |
|                                                       | Régimen de Importaci                                                 | ón de Líneas de Pro                               | ducción Lleadas                                  |
| Organismo                                             | Regimen de importaci                                                 | la de Enteda de Pro                               | ducción osadas                                   |
| Secretaría Legal y Técnica                            | #Instituto Nacional de Techo<br>El tramite permite realizar solicita | logia industrial<br>d de informe Técnico senún Du | ecreto Nº 1174/2016 del Ministerio de Economía y |
|                                                       | Draduación                                                           | a de informe rechico seguir be                    | ecreto N° 1174/2010 del Ministerio de Economia y |
| Ministerio de Hacienda                                | PTODUCCION.                                                          |                                                   |                                                  |
| Ministerio de Hacienda                                | Produccion.                                                          |                                                   |                                                  |
| Ministerio de Hacienda<br>Ministerio de Agroindustria | Produccion.                                                          |                                                   | € DETALLES INICIAR TRÁMITE                       |

2.2.1.2. Validar datos del usuario y su designado (apoderado) provenientes de la AFIP.Recordar seleccionar la opción "ver completo" para así validar el domicilio.

| $\bigcirc$ |              | $\frown$ |  |
|------------|--------------|----------|--|
| ( 1)       | ( <i>O</i> ) | ( 🗸 )    |  |
|            |              |          |  |
|            |              |          |  |

# Datos del solicitante

| Razón S                         | ocial:           | Empresa  | S.A.I.C |         |           |                |                |            |       |                              |
|---------------------------------|------------------|----------|---------|---------|-----------|----------------|----------------|------------|-------|------------------------------|
| CUIT/                           | CUIL:            | 11111111 | 111     |         |           |                |                |            |       |                              |
| Correo electróni                | ico de<br>aviso: | mail@m   | ail.com |         |           |                |                |            |       |                              |
| Teléfono de con                 | tacto:           | +54      |         | 1111111 | 11        |                |                |            |       |                              |
|                                 |                  |          |         |         |           |                |                |            |       |                              |
|                                 |                  |          |         |         |           |                |                |            |       | <b>G</b> <sup>®</sup> EDITAR |
|                                 |                  |          |         |         |           |                |                |            | ▼ VER | COMPLETO                     |
| Domicilio                       |                  |          |         |         |           |                |                |            |       |                              |
|                                 | Calle:           |          |         |         |           |                | Número:        |            |       |                              |
|                                 | Piso:            |          |         |         |           |                | Código Postal: |            |       |                              |
|                                 |                  |          |         |         |           |                |                |            |       |                              |
|                                 |                  |          |         |         |           |                |                |            |       |                              |
| Datos del Apodera               | ado              |          |         |         |           |                |                |            |       |                              |
| Nombre:                         | Juan Pere        | Z        |         |         |           |                |                |            |       |                              |
| CUIT/CUIL:                      | 11111111         | 1111     |         |         | _         |                |                |            |       |                              |
| Correo electrónico de<br>aviso: | Jp@ma            | il.com   |         |         |           |                |                |            |       |                              |
| Teléfono de contacto:           | AR               |          | +54     |         | 111111111 |                |                |            |       |                              |
|                                 |                  |          |         |         |           |                |                | ▼ VER COMF | PLETO |                              |
| Domicilio                       |                  |          |         |         |           |                |                |            |       |                              |
| Calle:                          |                  |          |         |         |           | Número:        |                |            |       |                              |
| Piso:                           |                  |          |         |         | j –       | Código Postal: |                |            |       |                              |
|                                 |                  |          |         |         |           |                |                |            |       |                              |
| Provincia:                      |                  |          |         |         |           | Departamento:  |                |            |       |                              |
| Localidad:                      |                  |          |         |         |           | País:          |                |            |       |                              |
|                                 |                  |          |         |         |           |                |                |            |       |                              |
|                                 |                  |          |         |         |           |                |                |            |       |                              |
|                                 |                  |          |         |         |           |                |                |            | 00    | NTINUAD                      |

**Nota:** El domicilio que figura en esta carátula se considera como domicilio de Sede de la Institución. El correo electrónico que figura es al cual se remitirán las comunicaciones, como por ejemplo el número de Registro. En esta carátula se puede modificar el domicilio, el teléfono y el mail institucional. Puede optar por guardar y salir **Exercise**, quedando el registro en estado borrador; o pasar al siguiente **Exercise** formulario dando por válidos los datos mostrados.

En caso de haber iniciado el registro con anterioridad y guardado un borrador, debe ingresar a TAD nuevamente y allí a **Mis Trámites** 

| Trámites<br>Preside                | a Distancia<br>ncia de la Naci          | ión                  |                         | INICIAR TRÁMIT                      | E MIS TRÁMITES           | TAREAS        | NOTIFICACIONES      | CONSULTA          |
|------------------------------------|-----------------------------------------|----------------------|-------------------------|-------------------------------------|--------------------------|---------------|---------------------|-------------------|
| Representando a:<br>ASOCIACION CIV | : ASOCIACION PARA EI<br>Il              | L DESARROLLO SOC     | IAL EMPRESARIO (ADS     | E)                                  |                          | -             |                     |                   |
| <b>Mis Trá</b><br>Encontrá todos   | <b>ámites</b><br>los trámites que inici | aste y conocé el es  | tado de los mismos.     |                                     |                          |               |                     |                   |
| Iniciados                          | Borradores                              | Historial            |                         |                                     |                          |               |                     |                   |
| Búsqueda de trá                    | mite por:                               |                      |                         |                                     |                          |               |                     |                   |
| Buscar por N° de                   | e trámite, nombre de trám               | nite, apoderado, etc | ٩                       |                                     |                          |               |                     |                   |
| Fecha 🗢                            | Nombre                                  | e≑                   | Referencia <sup>©</sup> | Estado 🗢                            | Número de trá            | mite 🗢        | Acc                 | ciones            |
|                                    |                                         | No inic              | iaste ningún trámite aú | n. Ingresá a la sección "Nuevo trám | ite" y empezá a tramitar |               |                     |                   |
|                                    | Mostrando 0 a 0 de 0                    | - ver:               | 5 🔻                     | « Ante                              | ior Siguiente »          |               |                     |                   |
|                                    |                                         |                      |                         |                                     | ſ₫ P                     | resentación a | agregar 👁 Tomar vis | ta sin suspensión |
|                                    |                                         |                      |                         |                                     |                          |               |                     |                   |

- 2.2.1.3. Seleccionar el trámite en cuestión y continuar completando los campos faltantes o eliminar el formulario en trámite e iniciar uno nuevo.
- 2.2.2. Paso 2: Adjuntar la información solicitada.
- 2.2.2.1. Seleccionar adjuntar "Categorización del proyecto..."

| Adjuntá docu<br>Los documento            | Imentación:<br>s marcados con <b>*</b> son obligatorios.                                                                                                    |   |
|------------------------------------------|----------------------------------------------------------------------------------------------------|---|
| Categoriza<br>también de<br>desarrolla d | ción del proyecto, con descripción detallada del objeto y características de la línea, así como<br>I proceso productivo y la función que cada uno de los bienes importados y nacionales<br>lentro de la misma * | ] |
| Al presio<br>ventana:                    | nar el botón adjuntar, ADJUNTAR se desplegará la siguiente<br>Subir información ×<br>Tamaño máximo de 20MB. Extensiones permitidas: pdf, doc, docx, xlsx, jpg,<br>jpeg, png, bmp, gif, tiff, tif, html, dwf.    |   |
|                                          | ADJUNTAR DE PC MIS DOCUMENTOS ADJUNTOS                                                                                                    |   |
|                                          | + Arrastre el archivo aquí                                                                                                    |   |

En caso de ser un documento (PDF) que ya se había cargado previamente en la plataforma TAD se podrá seleccionar desde "mis documentos adjuntos". (captura de pantalla)

De ser un documento (PDF) nuevo se podrá arrastrar el archivo a la sección "+Arrastre el archivo aquí" o Seleccionar la opción "Adjuntar de PC" donde se podrá buscar desde el explorador de Windows.

Luego de adjuntado el PDF se podrá visualizar el nombre del archivo y se desplegará las siguientes opciones:

Anexo III - Bienes de origen nacional 🌞

✓ IF-2017-28549609-APN-DE#MP ★ ELIMINAR ● VER

Donde se podrá ver even el PDF adjunto o eliminar ELIMINAR el mismo. De seleccionar el botón Adjuntar, se podrá cargar más PDF a la misma categoría

- 2.2.2.2. Se deberá adjuntar la documentación obligatoria solicitada en el siguiente listado. Los PDF se deberán adjuntar siguiendo los lineamientos del punto 2.2.2.1 de este procedimiento.
  - I. Antigüedad de los bienes y condiciones de uso de los mismos conforme a los lineamientos que se establezcan mediante normas complementarias del artículo 4 de la presente medida.
  - II. Valoración económica de la maquinaria a incorporar en el proyecto, discriminando entre origen nacional y origen extranjero, usado y nuevo.
- III. Análisis del listado de bienes del cual surja el exceso o el defecto de alguno de ellos, así como sus cantidades acompañando un plano de layout con la distribución de los mismos.
- IV. Categorización del proyecto, con descripción detallada del objeto y características de la línea, así como también del proceso productivo y la función que cada uno de los bienes importados y nacionales desarrolla dentro de la misma.
- v. Capacidad productiva de la empresa y conveniencia de entrega de bienes a los proveedores de la peticionante, en los casos en que esto ocurra, así como la pertinencia de dicha entrega y costumbres de cadena de valor de que se trate.

Adjuntá documentación:

Los documentos marcados con \* son obligatorios.

| Antigüedad de los bienes y condiciones de uso de los mismos conforme a los lineamientos que se<br>establezcan mediante normas complementarias del Artículo 4º de la presente medida <b>*</b>                                                       | S ADJUNTAR        |
|----------------------------------------------------------------------------------------------------|-------------------|
| Valoración económica de la maquinaria a incorporar en el proyecto, discriminando entre origen nacional<br>y origen extranjero, usado y nuevo <b>*</b>                                                                                              | <b>⊗</b> ADJUNTAR |
| Análisis del listado de bienes del cual surja el exceso o el defecto de alguno de ellos, así como sus<br>cantidades acompañando un plano de layout con la distribución de los mismos. <b>*</b>                                                     | <b>⊗</b> ADJUNTAR |
| Categorización del proyecto, con descripción detallada del objeto y características de la línea, así como<br>también del proceso productivo y la función que cada uno de los bienes importados y nacionales<br>desarrolla dentro de la misma *     | <b>⊗</b> ADJUNTAR |
| Capacidad productiva de la empresa y conveniencia de entrega de bienes a los proveedores de la<br>peticionarte, en los casos en que esto ocurra, así como la pertinencia de dicha entrega y costumbres de<br>la cadena de valor de que se trate. * | S ADJUNTAR        |

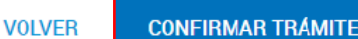

2.2.3. Paso 3: Confirmación de los datos cargados.

Revisar los datos y que estén los formularios del paso 2.2.2 en Documentación Obligatoria y Confirmar Operación

| 🔅 Trámite<br>Presid                      | encia de la Nación   |                                     |                                                                                                    |                            |                          |                     |               |
|------------------------------------------|----------------------|-------------------------------------|----------------------------------------------------------------------------------------------------|----------------------------|--------------------------|---------------------|---------------|
| 😭 Inicio -> Tramitación a distancia -> I | luevo Trámite        |                                     |                                                                                                    |                            |                          |                     | ILIANA +      |
|                                          |                      |                                     | · · · · · · ·                                                                                                    |                            |                          |                     |               |
|                                          | Régimen de           | Importación de Línea                | is de Producción (                                                                                                    | Jsadas                     |                          |                     |               |
|                                          |                      |                                     | <ul> <li>Image: A start of the start of the start of</li></ul> |                            |                          |                     |               |
|                                          |                      |                                     |                                                                                                    |                            |                          |                     |               |
|                                          |                      | Requisitos del trámi                |                                                                                                    |                            |                          |                     |               |
|                                          | Date                 | os Del Apoderad                     | o                                                                                                    |                            |                          |                     |               |
|                                          |                      |                                     |                                                                                                    |                            |                          |                     |               |
|                                          | Datos P              | ersonales                           |                                                                                                    |                            |                          |                     |               |
|                                          |                      | Nombre y Apellido                   | ET                                                                                                    | ERI ISOCRATES              |                          |                     |               |
|                                          |                      | Primer Nombre *                     | 150                                                                                                    | OCRATES                    |                          |                     |               |
|                                          |                      | Tercer Nombre                       |                                                                                                    |                            |                          |                     |               |
|                                          |                      | Primer Apellido *                   | ET                                                                                                    | ERI                        |                          |                     |               |
|                                          |                      | Segundo Apellido<br>Tercer Apellido |                                                                                                    |                            |                          |                     |               |
|                                          |                      |                                     | 20                                                                                                    | 94570109                   |                          |                     |               |
|                                          |                      | E-mail de contacto *                | hol                                                                                                    | a@gmail.com                |                          |                     |               |
|                                          |                      | Código de país *                    | +54                                                                                                    | 1                          |                          |                     |               |
|                                          |                      | Teléfono de contacto *              | 12                                                                                                    | 345678                     |                          |                     |               |
|                                          |                      | Sexo *                              | M                                                                                                    | ASCULINO                   |                          |                     |               |
|                                          |                      | Tipo de Documento *                 | DL                                                                                                    | DOCUMENTO UNICO            |                          |                     |               |
|                                          |                      | volnero de Documento *              | 38                                                                                                    |                            |                          |                     |               |
|                                          | Domicil              | io Constituido *                    |                                                                                                    |                            |                          |                     |               |
|                                          |                      | Drovinnin *                         |                                                                                                    | IENOS AIRES                |                          |                     |               |
|                                          |                      | Departamento *                      | EZ                                                                                                    | EIZA                       |                          |                     |               |
|                                          |                      | Localidad *                         | AE                                                                                                    | ROPUERTO INTERNACION       |                          |                     |               |
|                                          |                      | Calle *                             | PR                                                                                                    | UEBA 1000                  |                          |                     |               |
|                                          |                      | Altura                              | 10                                                                                                    | 00                         |                          |                     |               |
|                                          |                      | Piso / Dpto                         | -                                                                                                    |                            |                          |                     |               |
|                                          |                      | Observaciones                       |                                                                                                    |                            |                          |                     |               |
|                                          |                      |                                     |                                                                                                    |                            |                          |                     |               |
|                                          | Dat                  | os del Solicitant                   | e                                                                                                    |                            |                          |                     |               |
|                                          | Detos P              | Personales                          |                                                                                                    |                            |                          |                     |               |
|                                          |                      | Nombro v Apollido                   | S                                                                                                    |                            |                          |                     |               |
|                                          |                      | Primer Nombre *                     |                                                                                                    | AURA LILIANA               |                          |                     |               |
|                                          |                      | Segundo Nombre                      |                                                                                                    |                            |                          |                     |               |
|                                          |                      | Tercer Nombre                       |                                                                                                    |                            |                          |                     |               |
|                                          |                      | Primer Apellido *                   | SI                                                                                                    | JSI                        |                          |                     |               |
|                                          |                      | Segundo Apellido                    |                                                                                                    |                            |                          |                     |               |
|                                          |                      | CUIT/CUIL/CDI                       | 2                                                                                                    | 7349872507                 |                          |                     |               |
|                                          |                      | E-mail de contacto *                | h                                                                                                    | ola@gmail.com              |                          |                     |               |
|                                          |                      | Código de país *                    | +!                                                                                                    | 54                         |                          |                     |               |
|                                          |                      | Teléfono de contacto *              | 1:                                                                                                    | 2345678                    |                          |                     |               |
|                                          |                      | Sexo *                              | F                                                                                                    | EMENINO •                  |                          |                     |               |
|                                          |                      | Tipo de Documento *                 | C                                                                                                    | U - DOCUMENTO UNICO •      |                          |                     |               |
|                                          |                      | Numero de Documento -               |                                                                                                    |                            |                          |                     |               |
|                                          | Dor                  | nicilio Constituido *               |                                                                                                    |                            |                          |                     |               |
|                                          |                      | Provincia *                         |                                                                                                    | CORRIENTES                 |                          |                     |               |
|                                          |                      | Departamento *                      |                                                                                                    | BELLA VISTA                | •                        |                     |               |
|                                          |                      | Localidad *                         |                                                                                                    | CARRIZAL NORTE             | •                        |                     |               |
|                                          |                      | Calle *                             |                                                                                                    | HOLA                       |                          |                     |               |
|                                          |                      | Altura                              |                                                                                                    | 1234                       |                          |                     |               |
|                                          |                      | Piso / Dpto                         |                                                                                                    |                            |                          |                     |               |
|                                          |                      | Código Postal *                     |                                                                                                    | 1000                       |                          |                     |               |
|                                          |                      | Observaciones                       |                                                                                                    |                            |                          |                     |               |
|                                          |                      |                                     |                                                                                                    |                            |                          |                     |               |
| Docum                                    | nentación Obligatori | а                                   |                                                                                                    |                            |                          |                     |               |
|                                          |                      |                                     | Nombre                                                                                                    |                            |                          |                     |               |
|                                          |                      | Anexo P                             | : IF-2016-00256069                                                                                                    | DNI#MP                     |                          |                     |               |
|                                          |                      | Ensayos correspondier               | Conformidad: IE-20                                                                                                    | 6-00256068DNI#MP           |                          |                     |               |
|                                          |                      | Declaracion Jurada                  | de Ensayos: IF-2016-                                                                                                    | 00246571DNI#MP             |                          |                     |               |
|                                          |                      | Pago del trá                        | mite: IF-2016-002465                                                                                                    | 72DNI#MP                   |                          |                     |               |
|                                          |                      |                                     |                                                                                                    |                            | _                        |                     |               |
|                                          |                      | Salir                               | <ul> <li></li> </ul>                                                                                                    | Atrás 🖉 🛇 Confirmar operad | ción                     |                     |               |
|                                          |                      |                                     |                                                                                                    |                            |                          |                     |               |
| 🙈 Ministerio de Modernizacio             | ón                   |                                     |                                                                                                    | Témine y Continion         | Populationante Trans     | Manual de Deuxel    | Description   |
| 👳 Presidencia de la Nació                | n                    |                                     |                                                                                                    | Condiciones                | responsiblencos rechicos | , manual de Usuario | , regulitas P |

El sistema generará un **resumen de la operación** y el número de expediente con el cual podrá realizarle un seguimiento.

| Inicio > Tramitación a distancia > Nuevo Trámite   | L.                   |                        |                                                  |           | SUSI LAURA LILIAN |  |  |  |
|----------------------------------------------------|----------------------|------------------------|--------------------------------------------------|-----------|-------------------|--|--|--|
|                                                    |                      | Resumen                | de Operación                                     |           |                   |  |  |  |
| Información Su expediente se ha generado con éxito |                      |                        |                                                  |           |                   |  |  |  |
|                                                    |                      | Tipo de trámite        | Solicitud de Licencia de Configuración de Modelo | (LCM)     |                   |  |  |  |
|                                                    |                      | Código de expediente   | EX-2016-00337835-APN-DNI#MP                      |           |                   |  |  |  |
|                                                    | Documen              | tos asociados          |                                                  |           |                   |  |  |  |
|                                                    | Fecha de<br>Creación | Número de Documento    | Referencia                                       | Acciones  |                   |  |  |  |
|                                                    | 12/12/2016           | PV-2016-00337836DNI#MP | Carátula                                         | ۲         |                   |  |  |  |
|                                                    | 12/12/2016           | RE-2016-00337833DNI#MP | Presentación Ciudadana                           | ۲         |                   |  |  |  |
|                                                    | 01/12/2016           | IF-2016-00256069DNI#MP | Anexo P                                          | ۲         |                   |  |  |  |
|                                                    | 01/12/2016           | IF-2016-00256068DNI#MP | Ensayos correspondientes al Anexo P              | ٩         |                   |  |  |  |
|                                                    | 30/11/2016           | IF-2016-00246570DNI#MP | Declaración Jurada de Conformidad                | ۲         |                   |  |  |  |
|                                                    | 30/11/2016           | IF-2016-00246571DNI#MP | Declaracion Jurada de Ensayos                    | ۲         |                   |  |  |  |
|                                                    | 30/11/2016           | IF-2016-00246572DNI#MP | Pago del trámite                                 | ٠         |                   |  |  |  |
|                                                    | 12/12/2016           | RE-2016-00337834DNI#MP | Constancia de apoderamiento                      | ۲         |                   |  |  |  |
|                                                    |                      |                        | ← Anterior 1                                     | Próxima → |                   |  |  |  |
|                                                    |                      | _                      |                                                  |           |                   |  |  |  |
|                                                    |                      |                        | Cerrar                                           |           |                   |  |  |  |
|                                                    |                      |                        |                                                  |           |                   |  |  |  |

# 2.2.4. Notificación y Seguimiento

Toda notificación y pedido de subsanación podrá ser visualizada por el usuario en el sistema de Trámites a Distancia – TAD, en la sección **Mis Notificaciones**.

| Presidencia              | tancia<br>de la Nación               |                            | INICIAR TRÁMITE      | MIS TRÁMITES      | TAREAS | NOTIFICACIONES | CONSULTA |
|--------------------------|--------------------------------------|----------------------------|----------------------|-------------------|--------|----------------|----------|
|                          |                                      |                            |                      |                   |        |                |          |
| lotificaci               | ones                                 |                            |                      |                   |        |                |          |
| iterate de las actualia  | zaciones de tus trámites o las notif | icaciones de documentación | oficial              |                   |        |                |          |
| Notificaciones           | Documentos Externos                  |                            |                      |                   |        |                |          |
| isqueda de trámite pr    | or.                                  |                            |                      |                   |        |                |          |
| Buscar por N° de trámite | e, nombre de trámite, apoderado, etc | Q                          |                      |                   |        |                |          |
| Fecha 🌣                  | Nombre 🌣                             | Mensaje 🌣                  | Nú                   | mero de trámite 🌣 |        | Accior         | ies      |
|                          |                                      | No tenés r                 | ninguna notificación |                   |        |                |          |
|                          |                                      |                            |                      |                   |        |                |          |
| Most                     | trando 0 a 0 de 0- ver:              | 5 •                        | « Anterio            | r Siguiente »     |        |                |          |

En la sección Mis Trámites podrá hacer el seguimiento a sus trámites electrónicos en curso, insertar el Nº de trámite en el buscador:

|                      |                                    |                             |          |                     | GONZALO SANTAMARI |
|----------------------|------------------------------------|-----------------------------|----------|---------------------|-------------------|
| Mis Trár             | nites                              |                             |          |                     |                   |
| Encontrá todos los   | trámites que iniciaste y cono      | cé el estado de los mismos. |          |                     |                   |
| Iniciados            | Borradores Historial               |                             |          |                     |                   |
| Búsqueda de trámit   | te por:                            |                             |          |                     |                   |
| Buscar por N° de trá | imite, nombre de trámite, apoderad | lo, etc 🔍 🔍                 |          |                     |                   |
| Fecha ≑              | Nombre 🗢                           | Referencia 🗢                | Estado ≑ | Número de trámite 🗘 | Acciones          |
|                      |                                    |                             |          |                     |                   |